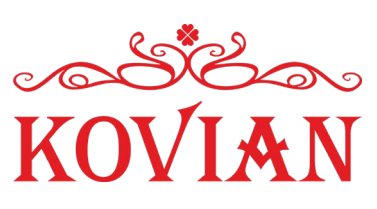

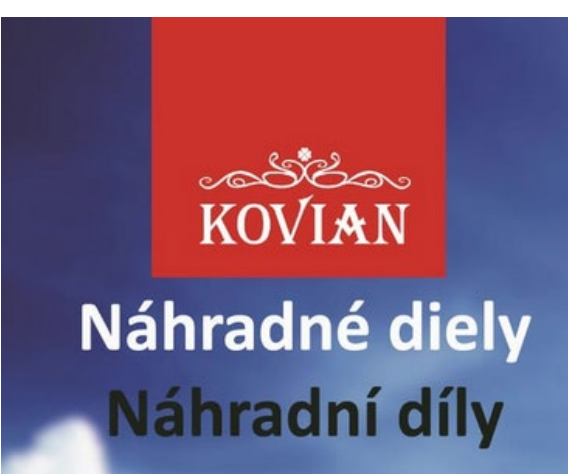

## Stručný návod na použitie portálu pre náhradné diely www.kovianportal.sk

Vážení zákazníci,

pripravili sme pre Vás nový portál zameraný na uľahčenie vyhľadávania náhradných dielov pre pohony KEY Automation a NICE.

Veríme, že oceníte jednoduchosť a prehľadnosť tohto portálu. Tento stručný návod Vám v krátkosti predstaví základné funkcie portálu.

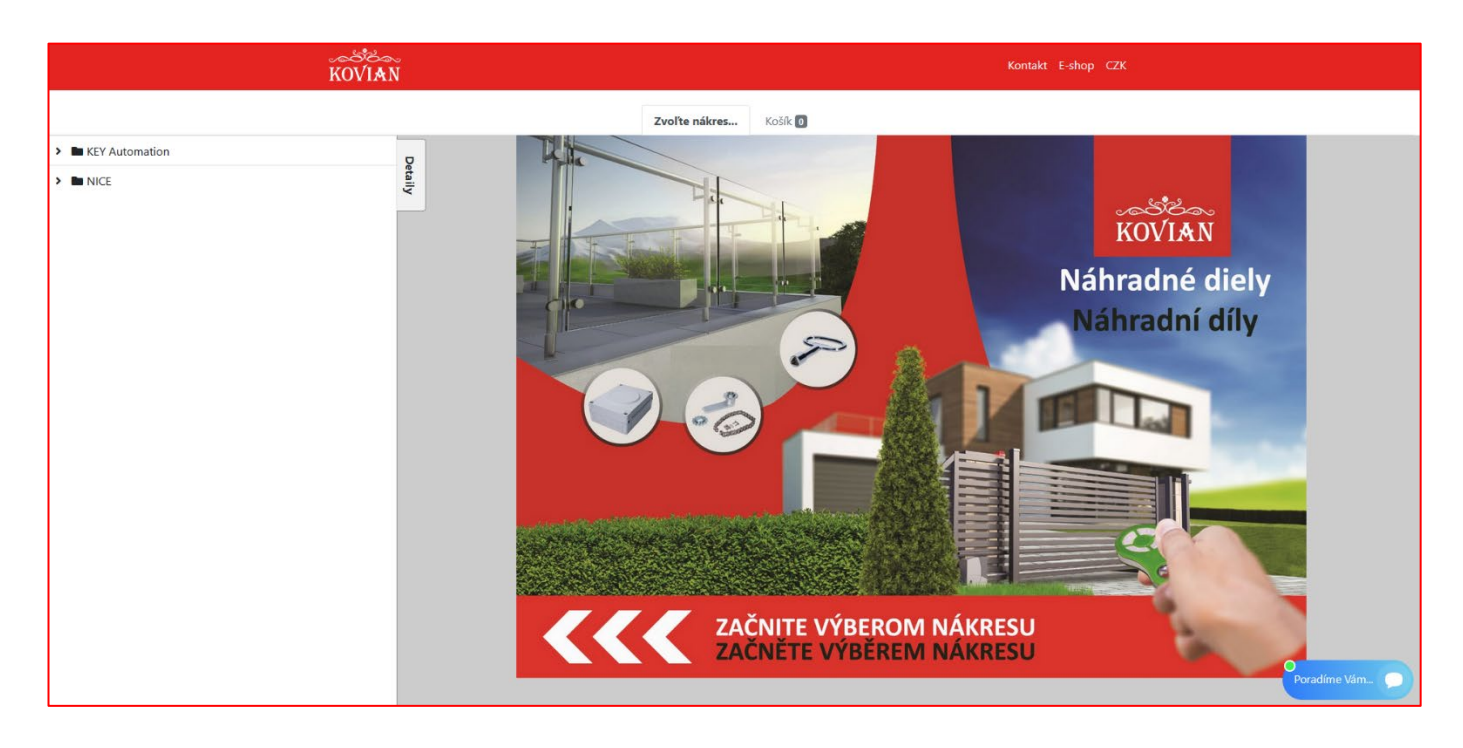

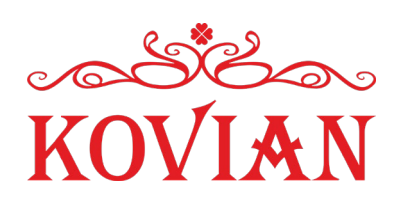

Na úvodnej obrazovke si v ľavom menu najskôr zvolíte výrobcu a následne druh a typ pohonu.

|                       | KOVIAN |
|-----------------------|--------|
|                       |        |
| ✓ ■ KEY Automation    | Q      |
| ✓ ■ KEY Posuvné       | etaily |
| ✓ ■ KEY Posuvné 24V   |        |
| SUN11024              |        |
| SUN4024               |        |
| SUN5024Fastline       |        |
| SUN7024               |        |
| KEY Posuvné 230V      |        |
| KEY Posuvné 400V      |        |
| > 🖿 KEY Krídlové      |        |
| KEY Garážové - sekčné |        |
| KEY Závory            |        |
| > En Nice             |        |

V našom prípade si pre účely prezentácie zvolíme pohon KEY Automation – KEY Posuvné – SUN4024. Po kliknutí na daný pohon sa presuniete na okno pohonu.

|      |               |                                                                                                    |               | SUN4024 Košík 🖸 |
|------|---------------|----------------------------------------------------------------------------------------------------|---------------|-----------------|
|      |               | ← Spāť na nákresy                                                                                         |               | 9005UN4024      |
| н    | adať          |                                                                                                    |               | Detaily         |
| #*   | Kód 🔶         | Názov 🔶                                                                                                   | Cena s<br>DPH |                 |
| 1    | 9 NDSU7024-1  | 520PIAT004A00 podstavec pod motor,<br>pozinkovaný                                                         | 13,68€        |                 |
| 10   | 9 NDSU7024-10 | 460TRAS007A00 transformátor pre riadiacu<br>jednotku CT-14AB a CT10224                                    | 45,50 €       |                 |
| 11   | 9 NDSU7024-11 | 999CAST008A00 koncové spínače- komplet                                                                    | 28,37€        |                 |
| 12   | ND uni        | Náhradný diel len na objednávku - cena karty ND<br>uni nesúhlasí s cenou ND - cena ND bude<br>upresnená   | 11,99€        |                 |
| 13   | 9 MA24        | 900MA24 zaklad riadiacej jednotky CT-14AB2 24V<br>bez rele modulov, nutna programovacia jednotka<br>9 DYL | 130,55€       |                 |
| 14   | 9 PO24        | napajaci modul 24V/10A (1ks) pre CT-14A                                                                   | 60,30 €       |                 |
| 15   | 9 NDSU7024-15 | 999COPE001A00 kryt vrchný plastový s led<br>svetlom pre SUN 4024/7024/1124                                | 41,04€        |                 |
| 16   | 9 NDR25-44    | 850ALED000A00 LED diódy studená biela pre<br>pohon RAY,SUN,REVO,HALO, 24V, 2ks                            | 12,10€        |                 |
| 16/1 | 9 NDR25-42    | 570MASC000A00 kryt osvetlenia LED pre RAY bez<br>diód - plastová                                          | 16,13€        |                 |
| 17   | 9 NDSU7024-17 | 999ACCE018A00 koncové dorazy- montáž na<br>hrebeň, totožne s 9 ND4SLK-68                                  | 57,31€        | 000             |
| 18   | 9 NDSU7024-18 | 520CHSB000A00 kľúč odblokovací- kovový pre<br>pohon SUN, RAY, REVO                                        | 6,28 €        |                 |
| 19   | 9 NDSU7024-19 | 570COPE004K00 gumená krytka odbolkovania pre<br>pohon SUN a REVO totožná s kodom 9<br>NDRE2024-10         | 8,93 €        |                 |
| 2    | 9 NDSU7024-2  | 999BASC000A00 telo motora hlinikové                                                                       | 68,04 €       | · a             |
| 3    | 9 NDSU7024-3  | 999LOCK000A00 odblokovací mechanizmus-<br>komplet                                                         | 32,40 €       |                 |
|      |               |                                                                                                    |               |                 |

V ľavej časti je očíslovaný zoznam náhradných dielov pre pohon SUN4024 a vpravo sa nachádza nákres pohonu s náhradnými dielami. Je na Vás či si náhradný diel vyhľadáte v zozname, alebo priamo naň kliknete v nákrese.

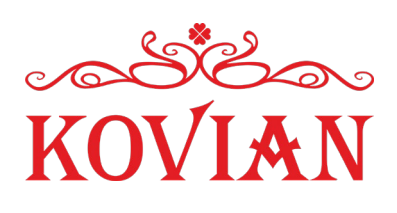

Ak kurzorom myši prejdete na nákrese ponad číslo náhradného dielu zobrazí sa Vám okno s popisom náhradného dielu.

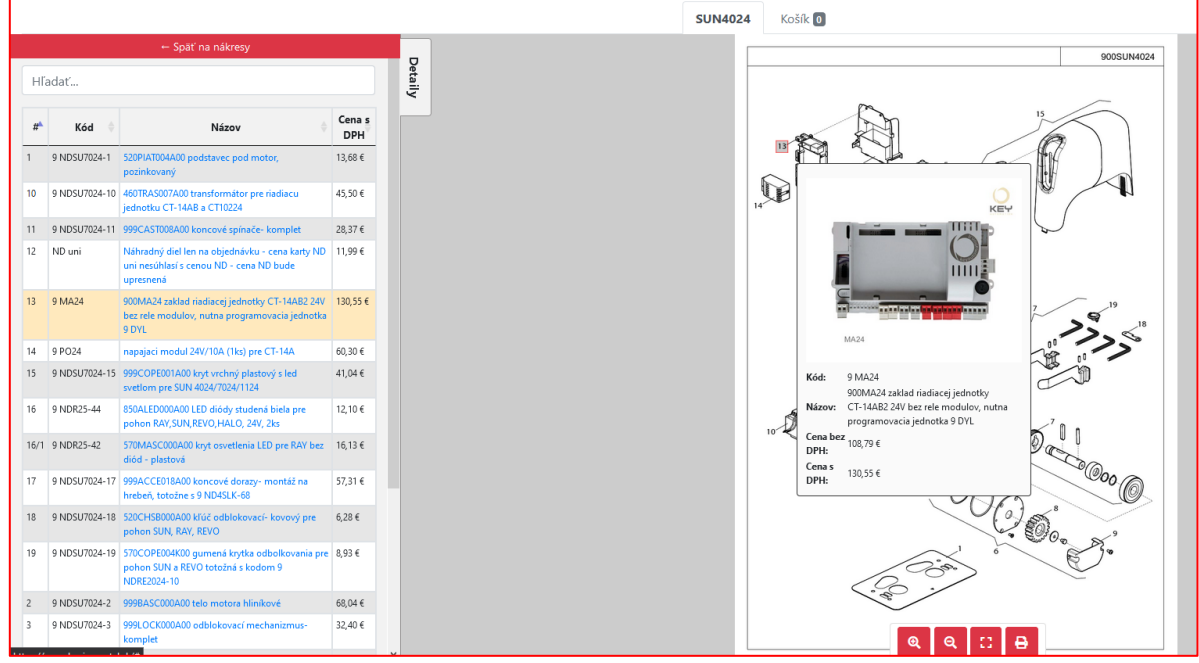

Pre ukážku zobrazujeme náhradný diel číslo 13.

Po kliknutí na dané číslo náhradného dielu sa Vám otvorí okno náhradného dielu, ktorý viete nahodiť do nákupného košíku v rámci kovianportálu.

Takýmto spôsobom si môžete do košíka nahádzať viacero náhradných dielov pre rôzne pohony.

## Ovládacie prvky pod nákresom:

Slúži na priblíženie nákresu. Taktiež je možné nákres priblížiť aj kolieskom myši.

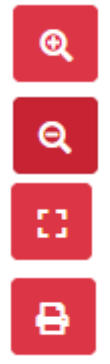

Slúži na oddialenie nákresu. Taktiež je možné nákres oddialiť aj kolieskom myši.

Prispôsobí zobrazenie Vašej obrazovke. Obnoví pôvodné zobrazenie.

Tlač nákresu a zoznamu náhradných dielov pre zvolený pohon. Ideálne ak potrebujete zoznam napr. pre zákazníka.

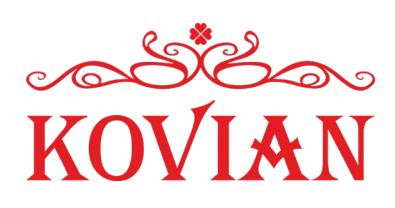

## Košík kovianportal.sk:

Ak máte nejaký náhradný diel v košíku tak stačí v záložke kliknúť na košík.

| ్లాని<br>KOVI                            | a.<br>AN                                                                                                 |                     |       | 1                          | Kontakt E-sł  | nop CZK |  |
|------------------------------------------|----------------------------------------------------------------------------------------------------|---------------------|-------|----------------------------|---------------|---------|--|
| SUN4024 Košík 1 Prechod na košík.        |                                                                                                    |                     |       |                            |               |         |  |
| Košík                                    |                                                                                                    |                     |       |                            |               |         |  |
| Kód                                      | Názov                                                                                                    | Pozícia a<br>nákres | Počet | Jednotková cena<br>bez DPH | Cena s<br>DPH | Zrušiť  |  |
| 9<br>MA24                                | 900MA24 zakład riadiacej jednotky CT-14AB2 24V bez rele<br>modulov, nutna programovacia jednotka 9 DYL 🗹 | [13]<br>SUN4024     | 1 🕏   | 108,79 €                   | 130,55 €      |         |  |
| Spolu s DPH: 13(<br>Spolu bez DPH: 1     |                                                                                                    |                     |       |                            |               |         |  |
| 🖨 Vytlačiť košík 🛛 👗 Vytvoriť objednávku |                                                                                                    |                     |       |                            |               |         |  |

Na stránke kovianportal.sk vidíte zobrazené odporúčané maloobchodné ceny pre koncových zákazníkov. Vybrané náhradné diely môžete objednať priamo cez KOVIAN.SK:

## Objednávka priamo cez kovian.sk stlačením tlačidla – Preniesť do košíka na kovian.sk

Po stlačení tlačidla sa Vám otvorí nové okno so stránkou kovian.sk a náhradné diely sa Vám automaticky prenesú do košíku. Následne nakupujete štandardne priamo cez košík.

| خ <mark>ا</mark> ئح<br>۱۷۵۸ ا | ≈<br>¥N                                                                                                  |                     |       | Návod                      | Kontakt E-sł                        | hop CZK                      |
|-------------------------------|----------------------------------------------------------------------------------------------------|---------------------|-------|----------------------------|-------------------------------------|------------------------------|
|                               | SUN4024                                                                                                  | Košík 1             |       |                            |                                     |                              |
| lošík                         |                                                                                                    |                     |       |                            |                                     |                              |
| Kód                           | Názov                                                                                                    | Pozícia a<br>nákres | Počet | Jednotková cena<br>bez DPH | Cena s<br>DPH                       | Zrušiť                       |
| 9<br>MA24                     | 900MA24 zaklad riadiacej jednotky CT-14AB2 24V bez rele<br>modulov, nutna programovacia jednotka 9 DYL 🗗 | [13]<br>SUN4024     | 1 🕈   | 108,79 €                   | 130,55 €                            |                              |
|                               |                                                                                                    |                     |       | Spo                        | <b>lu s DPH:</b> 1<br>Spolu bez DPH | <b>130,55</b> (<br>H: 108,79 |
|                               | 🖨 Vytlačiť košík 🛛 👗 Pre                                                                                 | kovian.sk           |       |                            |                                     |                              |

V prípade ak budete mať viac otázok neváhajte nás kontaktovať priamo cez online chat, ktorý je umiestnený ako na stránke kovianportal.sk, tak aj na stránke kovian.sk.

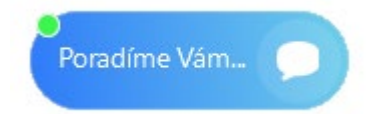

Na funkciách stránky kovianportal.sk budeme aj v budúcnosti neustále pracovať. Ak by ste mali nejaké podnety na vylepšenie portálu napíšte nám na mail: <a href="mailto:support@kovian.sk">support@kovian.sk</a>.